# Synchronize Users against Cisco Webex Control Hub

Imagicle UCX Cloud Suite can import users from Webex Control Hub, thanks to available Cisco Webex (XSI) APIs for this purpose.

Provided Webex APIs allow to import users from multiple Webex Organizations, if required.

Before configuring such import connector, please mind below-listed requirements:

- Imagicle UC Cloud Suite must be in place, with a valid license subscription.
- Imagicle UC Cloud Suite must be authenticated against Imagicle Cloud Services, as described in this article.
- A Full Admin user belonging to Webex customer organization

#### OAuth2 token for UCX Suite integration with Webex Calling Users' Synch

Customer must authorize Imagicle Webex Cloud Integration application called *Imagicle Users Synchronization Connector* to access own Webex organization data. The following permissions are granted to the Imagicle Webex Calling Integration application:

- spark-admin:people\_read
- spark-admin:organizations\_read
- spark-admin:locations\_read
- spark-admin:telephony\_config\_read
- spark-admin:xsi

These are the minimum permissions required to retrieve basic user information and read organizations information. Without granting such permission, we cannot provide the feature.

#### Procedure

Please connect to the Imagicle <u>Onboarding Web Portal</u> for Webex Calling MT and enter customer's data, including above mentioned Full Admin Webex user.

Once customer data has been entered, please proceed to next page and authorize the following application highlighted in red:

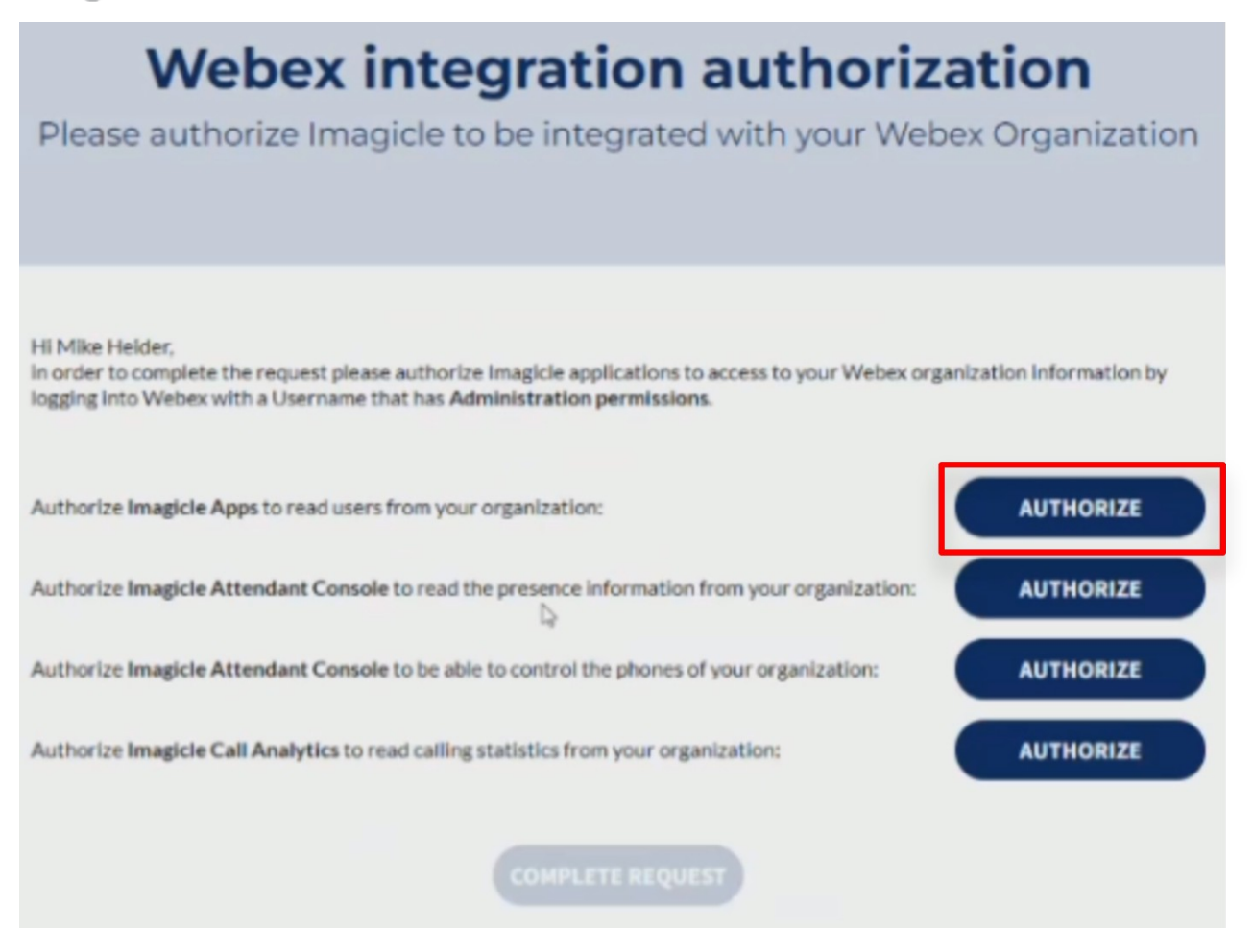

Please note that other tokens might be required for Webex Calling <u>Native Call Control</u> and to retrieve <u>presence status</u> from Webex Control Hub. Please consult relevant KB articles.

Once you have authorized all required tokens, please click on "COMPLETE REQUEST" to trigger the Imagicle internal process to enable the tokens.

#### Remarks

Imagicle apps authorization requires Webex apps integrations to be enabled by default. If not, you might get the following error message:

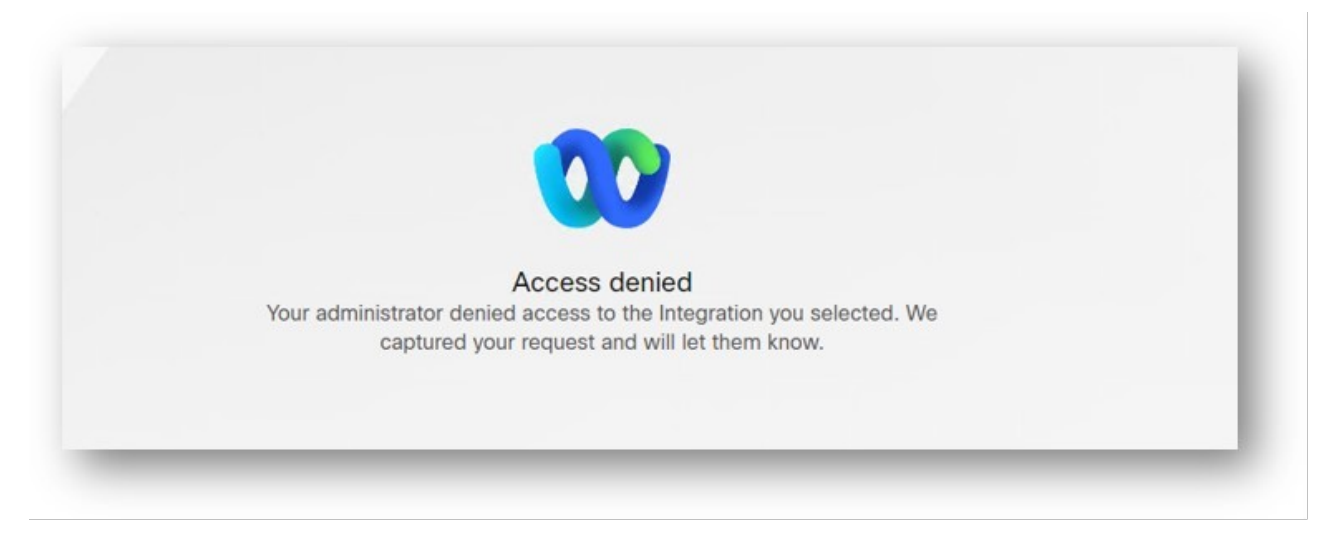

Please consult this troubleshooting article for further details.

#### Enabling Webex Users' Synch from Imagicle Web Portal

Once above OAuth2 token has been issued, you can proceed with actual Webex Cloud users' synch enablement.

Please access to Imagicle UC Suite web portal as Administrator and go to ADMIN  $\hat{a}$  User Management  $\hat{a}$  Synchronize users with an external data source  $\hat{A}$ »  $\hat{a}$  Configure Data Sources >>

Select "Cisco Webex" and flag relevant entry, as per below screenshot:

| SELECT DATA SOURCE TYPE |                           |           |        |
|-------------------------|---------------------------|-----------|--------|
| Cisco Webex (Active) 🗸  |                           |           |        |
| STATUS                  | ENABLE DATA SOURCE        | CONFIGURE | DELETE |
| •                       | Cisco Webex (Cisco Webex) |           |        |

**Refresh status** 

If the "STATUS" indicator goes green, then it means Imagicle UCX Cloud Suite can reach Webex Cloud. Otherwise, please check below table for most typical error messages appearing underneath the red STATUS indicator:

| Issue                                             | Error message                                                                                      |
|---------------------------------------------------|----------------------------------------------------------------------------------------------------|
| ClientID/secret wrong configured                  | Client ID or Client Secret are misconfigured                                                       |
| Suite not enabled on Imagicle Cloud to users sync | UC Suite is not enabled in the Imagicle Cloud to synchronize users. Check OAuth2 token enablement. |
|                                                   | Imagicle Cloud unreachable                                                                         |

the Imagicle Cloud is not reachable (on-prem UC Suite only) Other

An unexpected error occurred while checking Imagicle Cloud connection

#### **Proxy Support**

If your Imagicle UCX Suite can reach Internet through a proxy, please configure it by following this KB article. Webex import connector supports proxy configuration.

#### **Configuring Synchronization Rules**

Please access to Imagicle UCX Suite web portal as Administrator and go to ADMIN  $\hat{a}$  User Management  $\hat{a}$  Synchronize users with an external data source  $\hat{A}$ »  $\hat{a}$  Configure Synch Rules >>

Select "Cisco Webex", as per below screenshot:

| ADAPTER'S RULE TYPE       | Cisco Webex 🗸                          |
|---------------------------|----------------------------------------|
|                           |                                        |
| IAS USER PARAMETER NAME   | CONFIGURE RULE                         |
| Preferred language        | Only when adding, set this value       |
| Password                  | Only when adding, set this value pass0 |
| Active Directory username | Import every time from source          |

The sync service uses the Webex Calling user's email as primary key. The username included in the email address populates the *Active directory username* field, while the domain (after @) populates the *Domain* field.

For all other users' fields, they are imported from a fixed Webex field or you can choose from which Webex field to populate them. See below table including Webex specific field mapping:

| UCX Suite<br>Display Name | Mapping criteria                                                                                        | Synched from                                                                                                    | Example Value   |
|---------------------------|----------------------------------------------------------------------------------------------------|----------------------------------------------------------------------------------------------------|-----------------|
| Username                  | " <acronym of<br="">type&gt;_<phonenumber> or<br/><esn> or <name>"</name></esn></phonenumber></acronym> | the <i>acronym of type</i> is set by identifying the type returned from Imagicle API and it can assume the following values:                                      |                 |
|                           |                                                                                                    | • HG (native Hunt Group),                                                                                                    | HG_4589921,     |
|                           |                                                                                                    | <ul><li>CQ (native Call Queue),</li><li>AA (native Auto Attendant),</li></ul>                                                                                     | HG_test,        |
|                           |                                                                                                    | • VL (Webex Virtual Line)                                                                                                    | CQ_394914524886 |
|                           |                                                                                                    | After underscore is added:                                                                                                    | Max 20 chars    |
|                           |                                                                                                    | <ul> <li>the <i>phonenumber</i>, if it exists</li> <li>otherwise, the <i>extension</i>, if it exists</li> <li>otherwise, the <i>name</i> of the entity</li> </ul> |                 |
| Active Directory          | Import every time from source                                                                           | username coming from Email field or from<br>Webey id                                                                                                    | john.smith      |
| Usernume                  |                                                                                                    | Webexid                                                                                                    | Max 255 chars   |
| Domain                    | Import every time from source                                                                           | domain coming from Email field or empty (for<br>HG, CQ, AA, VL)                                                                                                   | company.com     |
| First Name                | Import every time from source                                                                           | firstname or empty (for HG, CQ, AA, VL)                                                                                                    | John            |
| Last Name                 | Import every time from source                                                                           | lastname or name (for HG, CQ, AA, VL)                                                                                                    | Smith           |

|                                  |                                                                                                    |                                                                                                    | Max 255 chars                                                                            |
|----------------------------------|----------------------------------------------------------------------------------------------------|----------------------------------------------------------------------------------------------------|------------------------------------------------------------------------------------------|
| User PIN                         | Only when adding, set this value                                                                                                    |                                                                                                    | 1234                                                                                     |
| Single Sign-On Id                | <ul> <li>Use the mail address field</li> <li>Keep existing value</li> </ul>                                                                                                    | Webex Mail<br>Should not populated for VL, CQ, AA, HG and<br>workspaces.                                                                                                    | john.smith@company.com                                                                   |
| Conversational AI<br>Username    | <ul> <li>Use the mail address field</li> <li>Keep existing value</li> </ul>                                                                                                    | Webex Mail                                                                                                    | john.smith@company.com                                                                   |
| First extension<br>number*       | <ol> <li>Import every time from<br/>Webex field:</li> <li>"ESN or Phone<br/>Number"</li> <li>"Phone Number or<br/>ESN"</li> <li>Keep existing value</li> </ol>                                                                                                    | ESN = location.routingPrefix +<br>webexCalling.extension<br>Phone Number = webexCalling.countryCode +<br>webexCalling.number                                                                                       | 33 + 6623 or<br>+447259856623                                                            |
| First extension<br>number Alias* | <ol> <li>Import every time from<br/>Webex field:</li> <li>"Extension or Phone<br/>Number"</li> <li>"Phone Number or<br/>Extension"</li> <li>"ESN or Phone<br/>number"</li> <li>"Phone number or<br/>ESN"</li> <li>"Work Phone"</li> <li>Use the email address<br/>field</li> <li>Keep existing value</li> </ol> | Extension = webexCalling.extension<br>Phone Number = webexCalling.countryCode +<br>webexCalling.number<br>ESN = location.routingPrefix +<br>webexCalling.extension<br>Work Phone = workPhone<br>email = Webex Mail | 6623 or<br>+447259856623 or<br>33 + 6623 or<br>+44984664564 or<br>john.smith@company.com |
| Cdr User Id                      | <ul> <li>Import every time from source</li> <li>Keep existing value</li> </ul>                                                                                                    | commonIdentityId<br>or<br>webexCalling.nativeUserId                                                                                                    |                                                                                          |
| Device name                      | <ul> <li>Import every time from<br/>source</li> <li>Keep existing value</li> </ul>                                                                                                    | webexCalling.nativeUserId                                                                                                    | jsmith                                                                                   |
| Preferred Device<br>name         | <ul> <li>Import every time from<br/>source</li> <li>Keep existing value</li> </ul>                                                                                                    | webexCalling.nativeUserId                                                                                                    | jsmith                                                                                   |
| PBX Username                     | <ul> <li>Import every time from<br/>source</li> <li>Keep existing value</li> </ul>                                                                                                    | webexCalling.nativeUserId<br>or nativeUserId (Virtual lines only)                                                                                                    | jsmith<br><i>Max 255 chars</i>                                                           |
| Email                            | <ul> <li>Import every time from<br/>source</li> <li>Keep existing value</li> </ul>                                                                                                    | Webex Mail                                                                                                    | john.smith@company.com                                                                   |
| Department                       |                                                                                                    | Organization Name = organization.name                                                                                                    | ACME Inc.                                                                                |

|                           | <ol> <li>Import every time<br/>from:</li> <li>"Organization Name"</li> <li>"Location Name"</li> </ol>                                                                               | Location Name = location.name                                                                             | Max 255 chars                     |
|---------------------------|----------------------------------------------------------------------------------------------------|----------------------------------------------------------------------------------------------------|-----------------------------------|
| Recording Group<br>name   | <ol> <li>Keep existing value</li> <li>Import every time<br/>from:         <ul> <li>"Organization Name"</li> <li>"Location Name"</li> <li>Keep existing value</li> </ul> </li> </ol> | Organization Name = organization.name<br>Location Name = location.name                                    | ACME Inc.<br><i>Max 255 chars</i> |
| Cost Center               | <ol> <li>Import every time<br/>from:</li> <li>"Organization Name"</li> <li>"Location Name"</li> <li>Keep existing value</li> </ol>                                                  | Organization Name = organization.name<br>Location Name = location.name                                    | Paris<br><i>Max 255 chars</i>     |
| Office Location           | <ol> <li>Import every time<br/>from:</li> <li>"Organization Name"</li> <li>"Location Name"</li> <li>Keep existing value</li> </ol>                                                  | Organization Name = organization.name<br>Location Name = location.name                                    | France<br><i>Max 255 chars</i>    |
| VoiceMail<br>Number       | <ul> <li>Import every time from<br/>source</li> <li>Keep existing value</li> </ul>                                                                                                  | *55 + ESN (location.routingPrefix +<br>webexCalling.extension)                                            | *55 + 33 + 6623                   |
| VoiceMail<br>Address      | <ul> <li>Import every time from source</li> <li>Keep existing value - None</li> </ul>                                                                                               | Webex Mail                                                                                                | john.smith@company.com            |
| Home Phone                | <ul> <li>Import every time from<br/>source</li> <li>Keep existing value</li> </ul>                                                                                                  | workPhone                                                                                                 | +44984664564                      |
| Mobile Business<br>Number | <ul> <li>Import every time from<br/>source</li> <li>Keep existing value</li> </ul>                                                                                                  | mobilePhone                                                                                               | +44702465646                      |
| Fax Number                | <ul> <li>Import every time from<br/>source</li> <li>Keep existing value</li> </ul>                                                                                                  | faxNumber                                                                                                 | +44984664564                      |
| Fax Group<br>Username     | <ol> <li>Import every time<br/>from:</li> <li>"Fax Number"</li> <li>"Organization Name"</li> <li>"Location Name"</li> </ol>                                                         | Fax Number = <i>not managed</i><br>Organization Name = organization.name<br>Location Name = location.name | France<br><i>Max 255 chars</i>    |

|                          | 2. Keep existing value                                                         |                   |                                 |
|--------------------------|--------------------------------------------------------------------------------|-------------------|---------------------------------|
| Fax Company<br>Name      | <ul> <li>Import every time from source</li> <li>Keep existing value</li> </ul> | organization.name | ACME Inc.                       |
| Fax to email<br>address  | <ul> <li>Import every time from source</li> <li>Keep existing value</li> </ul> | Webex Mail        | john.smith@company.com          |
| Rich Presence SIP<br>URI | <ul> <li>Use the email address field</li> <li>Keep existing value</li> </ul>   | Webex Mail        | john.smith@company.com          |
| Microsoft URI            | <ul> <li>Use the email address field</li> <li>Keep existing value</li> </ul>   | Webex Mail        | john.smith@company.com          |
| Webex URI                | <ul> <li>Use the email address field</li> <li>Keep existing value</li> </ul>   | Webex Mail        | john.smith@company.com          |
| Picture                  | <ul> <li>Import every time from source</li> <li>Keep existing value</li> </ul> | AvatarURL**       | Max 200KBytes size<br>(default) |

\* Imagicle supports overlapping extension numbers by selecting to import ESN instead of Extension Number. ESN includes a location prefix + Webex Calling Extension, so Imagicle Advanced Queuing can transfer calls to overlapping operators' internal numbers, without having to leverage +E.164 Phone Numbers.

\*\* AvatarURL points to a server on Webex Cloud, which should be reachable by Imagicle UC Suite to retrieve each picture through a http request. User images can be in the most common formats, e.g. png, jpg, jpeg and bmp.

**Note:** If Webex user's email is changed, at the next synchronization relevant UCX Suite user is removed and another UCX Suite user is created with the new *Active directory username* and *Domain* values.

**Note:** Imagicle supports the audio recording of Webex Workspaces too. They are not automatically provisioned from Control Hub, therefore they must be manually added, as described <u>here</u>.